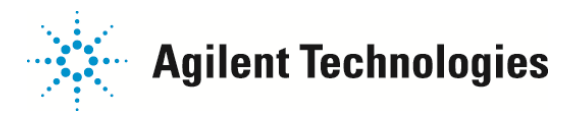

## チューニングファイルの作り直し方法

チューニング時に"MSのピーク幅が一定になりません"というようなメッセージや他のエラーが 表示された場合は、チューニングファイルを作り直していただくと現象が改善する事があります。 ここではチューニングファイルを作成し直す方法を紹介します。

(バージョンの違いにより、メニューの表記方法が若干違う場合があります)

1. 最近のオートチューニングレポートの右上部、DC 極性のパラメーターを確認します。 5975 Autotune

| 90<br>85<br>50 | マス<br>Ab<br>Pw50 | 501.90<br>34414<br>0.60 | が極性                            | Pos                   | マスケ イン<br>マスオフセット           | -631                            |
|----------------|------------------|-------------------------|--------------------------------|-----------------------|-----------------------------|---------------------------------|
|                |                  | l l                     | イオン化電E<br>フィラメント               | 54.6<br>E 69.9        | AmuOffs 1<br>Wid219<br>DC種性 | 1749<br>19. 25<br>0. 024<br>Pos |
|                |                  |                         | 11/71-12<br>EntLens<br>EntOffs | 90.2<br>28.5<br>18.57 | HED利用可<br>EM電圧              | On<br>1647                      |
|                |                  | 8                       | PFTBA                          | Open                  | サンブル<br>平均<br>ステップキイズ       | 8<br>3<br>0. 10                 |
|                |                  | 9                       | ソーン:<br>MS (れ)額<br>MS 四重相      | 230                   | TurboSpd<br>HiVac           | 100<br>OFF                      |

2. ケミステーションを一旦終了いただき、エクスプローラーにて下記のファイルをコピーしてください。
 C:¥msdchem¥mssetup¥5973 または5973N または5975(お使いの装置名)¥

in testingly

| DC 極性が Pos | の場合、atune.pu | DC 極性が Neg | の場合、atune.nu |
|------------|--------------|------------|--------------|
|            |              |            |              |

| 🔾 戻る 🔹 🕥 - 🎁 💭 検索 🍋 フォルダ 🎼 🍞 🗙 🗙 🎾 🎹 |                                                                                                    |               |  |  |  |  |
|--------------------------------------|----------------------------------------------------------------------------------------------------|---------------|--|--|--|--|
| ドレス(D) 🛅 C:¥msdchem¥mssetup¥59       | 73N                                                                                                    | ▼ → 移         |  |  |  |  |
| <b>ォル</b> ダ                          | × 名前 *                                                                                                    | サイズ 種類        |  |  |  |  |
| 🖂 🥌 ローカル ディスク (C:)                   | benz_pci.m                                                                                                    | ファイル フォルダ     |  |  |  |  |
| 🖂 🛫 🗋 Vatabase                       | in the second second se | ファイル フォルダ     |  |  |  |  |
| E C Documents and Settings           | ofn_ptv.m                                                                                                    | ファイル フォルダ     |  |  |  |  |
| E Counterno di a contrigo            | ofn_sn.m                                                                                                    | ファイル フォルダ     |  |  |  |  |
|                                      | 🗾 📷 atune.nu                                                                                                    | 4 KB NU ファイル  |  |  |  |  |
|                                      | 🖬 atune.pu                                                                                                    | 4 KB PU ファイル  |  |  |  |  |
|                                      | 🖬 bfb.nu                                                                                                    | 4 KB NU ファイル  |  |  |  |  |
| E C 2                                | bfb.pu                                                                                                    | 4 KB PU ファイル  |  |  |  |  |
|                                      | bfb.tgt                                                                                                    | 1 KB TGT ファイル |  |  |  |  |
| E 🛄 4                                | 🛛 🗛 currset.ini                                                                                                    | 1 KB 構成設定     |  |  |  |  |
| 🖂 dia                                | 🖬 dftpp.nu                                                                                                    | 4 KB NU ファイル  |  |  |  |  |
|                                      | 🔜 🗐 dftpp.pu                                                                                                    | 4 KB PU ファイル  |  |  |  |  |
|                                      | and ftpp.tet                                                                                                    | 1 KB TGT ファイル |  |  |  |  |
|                                      | a sini                                                                                                    | 2 KB 構成設定     |  |  |  |  |
| enviorms                             | mcich4.nu                                                                                                    | 4 KB NU ファイル  |  |  |  |  |
| germacros                            | ncich4.pu                                                                                                    | 4 KB PU ファイル  |  |  |  |  |
|                                      | Decich4.nu                                                                                                    | 4 KB NU 7711  |  |  |  |  |
| 🖽 🧰 MSexe                            | B ncich4 nu                                                                                                    | 4 KB PILファイル  |  |  |  |  |
| msmacros                             | a stune nu                                                                                                    | 4 KB NU 771   |  |  |  |  |
| 🖂 🧰 mssetup                          | a stune nu                                                                                                    | 4 KB PUファイル   |  |  |  |  |
|                                      | arget nu                                                                                                    | 4 KB NU 7241  |  |  |  |  |
| 🖃 📁 5973N                            |                                                                                                    | 4 KB PU 774 1 |  |  |  |  |

3、コピーしたファイルを下記のフォルダーに張り付けます。 C:¥msdchem¥1(お使いの装置番号)¥5973 または5973N または5975(お使いの装置名)¥

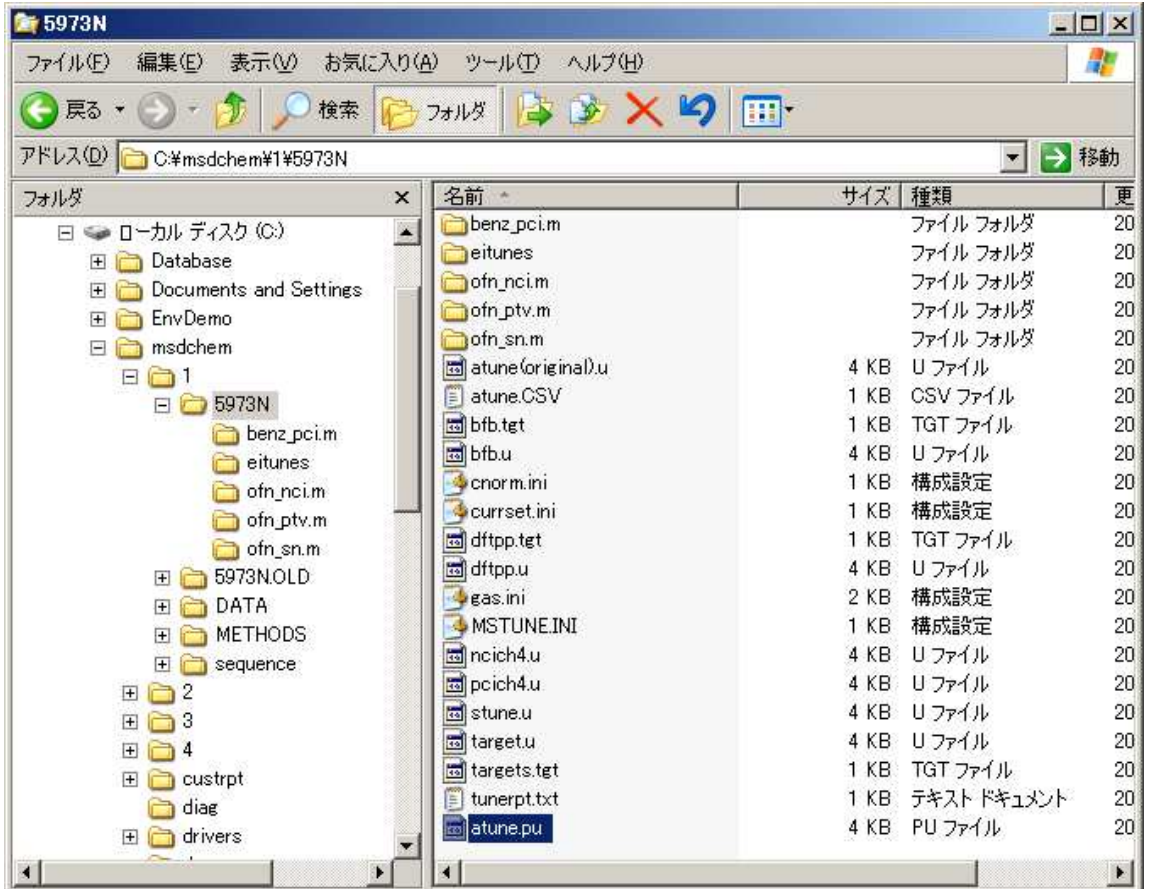

4、張り付けたフォルダーに元々あるatune.u を名前の変更で別の名前にします。 その後、張り付けたファイルを名前の変更でatune.u とします。 例、

既存のファイル、atune.u⇒atune\_old.u 新しいファイル、atune.pu⇒atune.u

5. ケミステーションを立ち上げて「装置」メニュー > 「チューニングパラメータ編集」をクリックして、

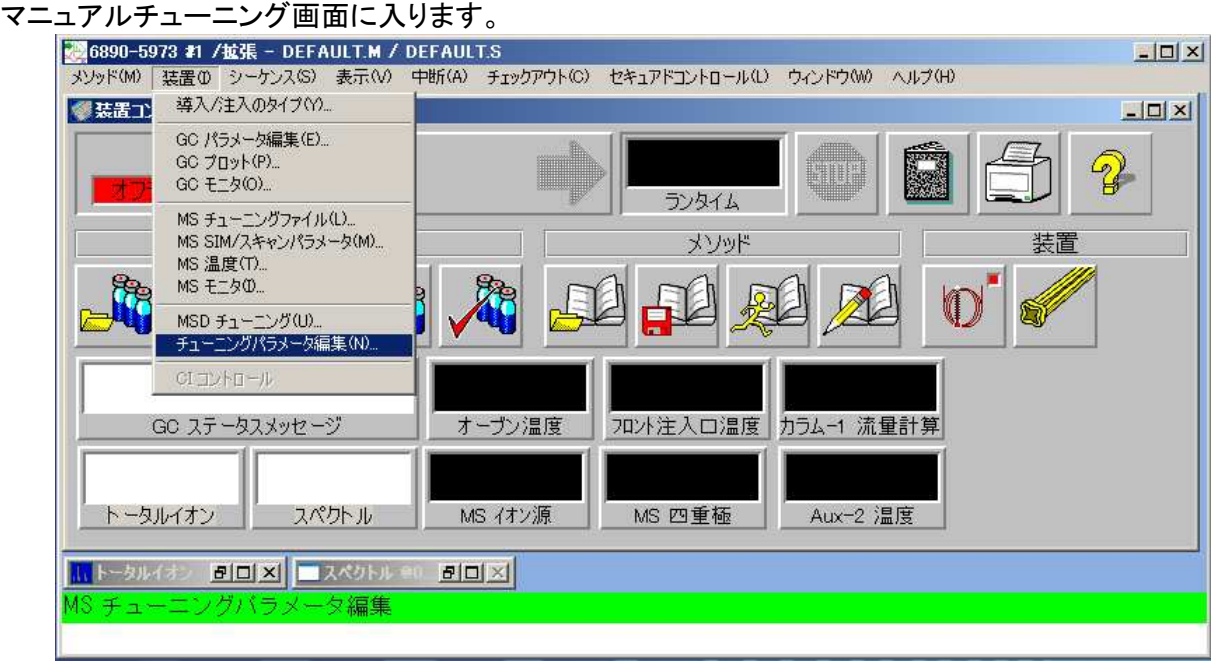

6. 最近のチューニングレポートを確認しながら、各パラメータの値を入力します。

|         | ל <u>ב</u> ∽בל ו    | / <b>グ</b> ,5973N | - atune.u        |       |           |                                                                                                    |                                                   |                                                                           |                                                     |
|---------|---------------------|-------------------|------------------|-------|-----------|----------------------------------------------------------------------------------------------------|---------------------------------------------------|---------------------------------------------------------------------------|-----------------------------------------------------|
| ファイル(王) | 実行(U)               | 較正(©)             | パラメータ(M)         | 表示(₩) |           |                                                                                                    |                                                   |                                                                           |                                                     |
|         |                     |                   |                  |       |           | イオン種性<br>Iミッション<br>イオン化電圧<br>フィラメント<br>リペラ<br>イオンフォーカス<br>EntLens<br>EntOffs<br>PFTBA( <u>B</u> )<br>一温度と圧力 | POS<br>34.6 700 1<br>29.96 90.2 0.0 25.10<br>OPEN | マスケイシ<br>マスオフセット<br>Amuケイン<br>AmuOffs<br>Wid219<br>DC種性<br>HED利用可<br>EM電圧 | 0<br>1300<br>100<br>0.000<br>0.000<br>0.000<br>1200 |
| -       |                     |                   |                  |       |           | DC極性(PO<br>_▲                                                                                               | S or NEG):                                        | POS                                                                       |                                                     |
| วือวร-ม | (P) ] <u>7</u> 747) | 2 (N) =           | ンプ( <u>A)</u> /停 | ES    | MS Off(O) | J                                                                                                    | ОК                                                | キャンセル                                                                     | ヘルプ(田)                                              |

フィラメント / リペラ / イオンフォーカス / EntLens / EntOffs

マスゲイン / マスオフセット / Amu ゲイン / AmuOffs / Wid219 / DC 極性 / EM 電圧の値を チューニングレポートの値と同じ値に変更します。

入力が完了しましたら「OK」ボタンをクリックします。

7. 「MS チューニングファイル保存」ウインドウにて、ファイル名は atune.u のままで「選択」をクリックして 上書き保存をします。

| 呆存する場所①:                                                                        | 6973N                                                                                           |            | - + 1 | <u>r 🗐 🔁 </u> |
|---------------------------------------------------------------------------------|-------------------------------------------------------------------------------------------------|------------|-------|---------------|
| benz_pci.m<br>eitunes<br>ofn_nci.m<br>ofn_ptv.m<br>ofn_sn.m<br>atune(original). | atune.u<br>bfb.u<br>dftpp.u<br>dftpp.u<br>dftpp.u<br>df ncich4.u<br>df pcich4.u<br>u df stune.u | 📷 target.u |       |               |
| 7ァイル名(10):                                                                      | atuneu                                                                                          |            |       | 選択            |

8. 再度、通常通り、オートチューニングを実行して下さい。

ご不明な点は、カストマコンタクトセンタまで(電話受付 9:00~12:00、13:00~18:00 土、日、祝日は除きます)
 電話 ○○ 0120-477-111 E-mail: email\_japan@agilent.com
 FAX ○○ 0120-565-154 http://www.agilent.com/chem/jp